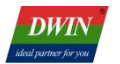

# DT Analog Camera Screen Development Guide

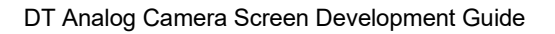

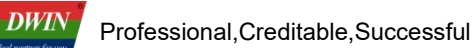

## Contents

| 1. Product Overview                      | 1 |
|------------------------------------------|---|
| 1.1 Application Introduction             | 1 |
| 1.2 Product Features                     | 1 |
| 2. Product Selection                     | 2 |
| 3. System Variable Interface Description | 3 |
| 3.1 System Variable Interface Definition | 3 |
| 3.2 Application Instance                 | 6 |
| 4. Camera Interface DGUS Development     | 7 |
| 5. Revision Records                      | 8 |

## **1. Product Overview**

### **1.1 Application Introduction**

DT series analog camera screen products use T5L ASIC as the main control chip, combined with T9-10 video decoding module as the co processor, to achieve efficient video signal decoding and processing, suitable for AHD and CVBS high-definition analog cameras. Meet the needs of different industries for high-definition video display.

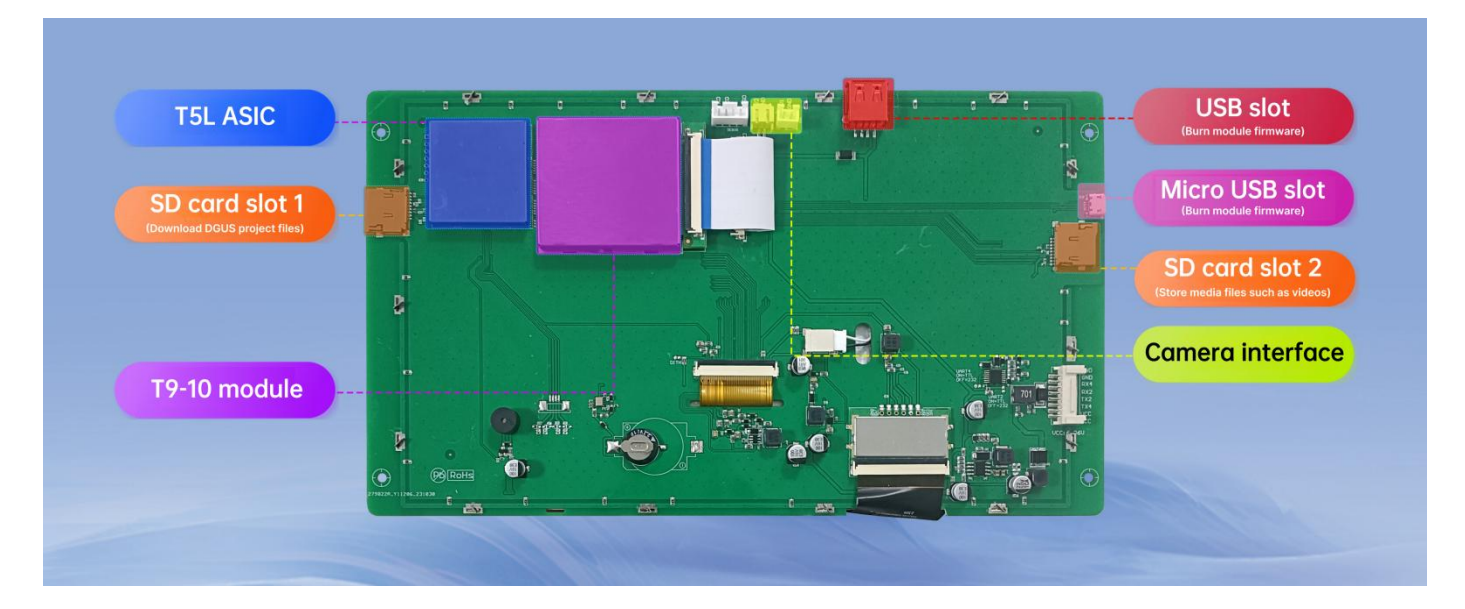

Hardware interface diagram

#### **1.2 Product Features**

- (1) Supports single channel 1080P high-definition AHD camera display, or dual channel 720P AHD cameras display on the same screen.
- (2) Supports two CVBS cameras switching display.
- (3) Supports full screen, picture in picture, floating icon, and floating character display effects.
- (4) Support camera zooming, screenshot saving, rotating mirror and other functions.
- (5) The frame rate for image transmission is 24 frames/s, resulting in smooth and high-definition images.
- (6) Support customized video recording function.

## 2. Product Selection

## 2.1 Analog camera screen selection table

| Model                    | Size | Resoluti<br>on | LCD<br>Type | Touch<br>Type       | Color        | Operating<br>Voltage<br>(V) | Operating<br>Temperature<br>(℃) |
|--------------------------|------|----------------|-------------|---------------------|--------------|-----------------------------|---------------------------------|
| DT322X220034<br>Z240201A | 4.3  | 800*480        | IPS         | No touch            | 24 bit,16.7M | 9~36                        | -20~70                          |
| DT322X220034<br>Z240201B | 4.3  | 800*480        | IPS         | Resistive<br>touch  | 24 bit,16.7M | 9~36                        | -20~70                          |
| DT322X220034<br>Z240201C | 4.3  | 800*480        | IPS         | Capacitive<br>touch | 24 bit,16.7M | 9~36                        | -20~70                          |
| DT322X220034<br>Z240201D | 7.0  | 1024*600       | IPS         | No touch            | 24 bit,16.7M | 9~36                        | -20~70                          |
| DT322X220034<br>Z240201E | 7.0  | 1024*600       | IPS         | Resistive<br>touch  | 24 bit,16.7M | 9~36                        | -20~70                          |
| DT322X220034<br>Z240201F | 7.0  | 1024*600       | IPS         | Capacitive<br>touch | 24 bit,16.7M | 9~36                        | -20~70                          |
| DT322X220034<br>Z240201G | 7.0  | 800*480        | TN          | No touch            | 24 bit,16.7M | 9~36                        | -20~70                          |
| DT322X220034<br>Z240201H | 7.0  | 800*480        | TN          | Resistive<br>touch  | 24 bit,16.7M | 9~36                        | -20~70                          |
| DT322X220034<br>Z240201I | 7.0  | 800*480        | TN          | Capacitive<br>touch | 24 bit,16.7M | 9~36                        | -20~70                          |
| DT322X220034<br>Z240201J | 10.1 | 1024*600       | IPS         | No touch            | 24 bit,16.7M | 9~36                        | -20~70                          |
| DT322X220034<br>Z240201K | 10.1 | 1024*600       | IPS         | Resistive<br>touch  | 24 bit,16.7M | 9~36                        | -20~70                          |
| DT322X220034<br>Z240201L | 10.1 | 1024*600       | IPS         | Capacitive<br>touch | 24 bit,16.7M | 9~36                        | -20~70                          |
| DT322X220034<br>Z240201M | 7.0  | 1280*800       | IPS         | No touch            | 24 bit,16.7M | 9~36                        | -20~70                          |
| DT322X220034<br>Z240201N | 7.0  | 1280*800       | IPS         | Resistive<br>touch  | 24 bit,16.7M | 9~36                        | -20~70                          |
| DT322X220034<br>Z240201O | 7.0  | 1280*800       | IPS         | Capacitive<br>touch | 24 bit,16.7M | 9~36                        | -20~70                          |

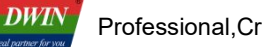

## 3. System Variable Interface Description

DT series analog camera screen is controlled through the system variable interface (0x0500~0x05BF) reserved by the DGUS system.

## 3.1 System Variable Interface Definition

The functions corresponding to each system variable address used by the analog camera are shown in the following table.

| Variable space<br>first address | Definition        | Length<br>(word) | Description                                                                                                    |
|---------------------------------|-------------------|------------------|----------------------------------------------------------------------------------------------------|
| 0x0500                          | camera_resolution | 3                | <ul><li>D5:4: 0x5AA5, start configuration. Clear it to zero after execution.</li><li>D3:2: Represents the resolution in the X direction.</li><li>D1:0: Represents the resolution in the Y direction.</li></ul>                                                                                                    |
| 0x0503                          | camera_mirror     | 1                | D1: 0x5A,set the image. Clear it to zero after execution.<br>D0: 0=not mirrored, 1=mirrored.                                                                                                    |
| 0x0504                          | camera_rotate     | 1                | <ul> <li>D1: 0x5A, start configuration. Clear it to zero after execution.</li> <li>D0: Rotation angle, 0=0 °, 1=90 °, 2=180 °, 3=270 °.</li> </ul>                                                                                                    |
| 0x0505                          | camera_set        | 1                | <ul> <li>D1: 0x5A, start configuration. Clear it to zero after execution.</li> <li>D0: 0x00,close all; 0x01, open channel 1; 0x02, open channel 2; 0x03, open all channels.</li> </ul>                                                                                                    |
| 0x0506                          | camera_screenshot | 1                | <ul><li>D1: 0x5A, start screenshot saving. Clear it to zero after execution.</li><li>D0: 0x01, channel 1. 0x02, channel 2.</li></ul>                                                                                                    |
| 0x0507                          | get_screenshot    | 1                | <ul> <li>D1: 0x5A=View the image of channel 1.</li> <li>0xAA=View the image of channel 1, and send it via serial port.</li> <li>0x5B=View the image of channel 2.</li> <li>0xAB=View the image of channel 2 and send it via serial port. Clear it to zero after execution.</li> <li>D0: 00=view in reverse order, 01=view in order.</li> </ul>                                                                                                    |
| 0x0508                          | set_camera_type   | 1                | <ul> <li>D1: 0x5A=Start setting, clear it to zero after execution (if N5 cannot automatically recognize the camera, it can be manually set by changing the interface).</li> <li>D0: Corresponding setting data.</li> <li>0x01=N-mode of CVBS.</li> <li>0x02=P-mode of CVBS.</li> <li>0x0A=AHD 720P.</li> <li>0x10= AHD_1080P.</li> <li>Please note that setting up the camera may cause the kernel to restart. The factory default of camera is AHD_1080P mode, which can be set only once when powered on.</li> </ul> |

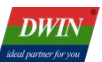

| Variable space first address | Definition           | Length<br>(word) | Description                                                                                                    |
|------------------------------|----------------------|------------------|----------------------------------------------------------------------------------------------------|
| 0x0509                       | set_n5_reg           | 3                | <ul> <li>D5: 0x5A=Start setting, clear it to zero after execution.</li> <li>D4: Command type.</li> <li>0xFF =Query the N5 register, and output via R11</li> <li>UART 0, D3 is valid.</li> <li>0xEE =Set the N5 register, D3-D0 are valid.</li> <li>0x5A=Set the actual position, D3-D0 are valid.</li> <li>D3: 0xEE=Register address 0.</li> <li>0xFF=Return of the query, 0-255.</li> <li>0x5A= X high byte of the screenshot.</li> <li>D2: 0xEE=Set value 0.</li> <li>0x5A=X low byte of the screenshot.</li> <li>D1: 0xEE=Register address 1.</li> <li>0x5A=Y high byte of the screenshot.</li> <li>D0: 0xEE=Set value 1.</li> <li>0x5A=Y low byte of the screenshot.</li> </ul> |
| 0x050C                       | camera_auto_config   | 1                | <ul> <li>D1: 0x5A=When the camera is turned on, the image resolution is automatically set according to the size of the interface controls. Other value is invalid.</li> <li>D0: 0x5A=The function of automatically opening the camera is not processed when switching pages. Other value=The function of automatically opening the camera is processed.</li> </ul>                                                                                                    |
| 0x050D                       | reserved             | 21               | Undefined.                                                                                                    |
| 0x051E                       | camera_state         | 1                | D1:0: 0x00=Close all, 0x01=Open channel 1, 0x02=Open channel 2, 0x03=Open all channels. Read only.                                                                                                    |
| 0x051F                       | R11_state            | 1                | <ul> <li>D1: 5A= R11 is started.</li> <li>Other value=Not started. At this time, the 0x500-<br/>0x51D settings will not be processed. Read only.</li> <li>D0: The camera mode activated by R11, with the same<br/>type as 0x508,which is only valid when D1 is<br/>5A.Read only.</li> </ul>                                                                                                    |
| 0x0520-0x053F                | camera_driver_info   | 32               | The mapping location of the memory used by the camera driver.Read only.                                                                                                    |
| 0x0540-0x055F                | camera1_display_size | 32               | Data transmit control. Its size is the same as the control of camera 1.                                                                                                    |
| 0x0560-0x057F                | camera2_display_size | 32               | Data transmit control. Its size is the same as the control of camera 2.                                                                                                    |
| 0x0580-0x059F                | camera1_display_sp   | 32               | Icon overlay, SP of display control for camera 1,VP:FF00.                                                                                                    |
| 0x05A0-0x05BF                | camera2_display_sp   | 32               | Icon overlay, SP of display control for camera 2,VP:FF00.                                                                                                    |

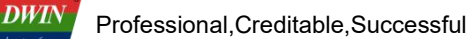

#### Note:

- 1. If you need to view the saved pictures, turn off all cameras.
- 2. Save the screenshot to the SD card. Create folders "1" and "2" in the root directory to save the screenshots of channel 1 and channel 2 respectively.
- 3. Please use the CFG file to enable the verification function of UART 2 and UART 4. CFG file can be modified by using the DGUS tool, as shown in the following figure.

| DWIN DW         | IN DGUS     |           |          |               |          |        |           |         |                  |
|-----------------|-------------|-----------|----------|---------------|----------|--------|-----------|---------|------------------|
| Fil             | e           | Com       | mon      | lcon          | Show     | Text   | Show      | Graph S | how T            |
| 4               | Ē.          | B         |          | 6             | Ξ        |        | Ľ         | •       |                  |
| New             | Open        | Save      | SaveAs   | Close         | Generate | Import | Export    | Net     | Stop Net         |
| Welcome         | •           |           |          |               |          |        |           |         |                  |
| Engineeri       | ng manager  | met       |          |               |          |        |           |         |                  |
|                 |             |           |          |               |          |        |           |         |                  |
|                 |             |           |          |               |          |        | 3         |         |                  |
|                 |             | l -       | •        |               |          |        |           |         |                  |
|                 |             | Now       |          |               |          | 0.00   | n filo    |         |                  |
|                 |             | New       |          |               |          | Ope    | anne      |         |                  |
| Lliotory        |             |           |          |               |          |        |           |         |                  |
| <u>riistory</u> |             |           |          |               |          |        |           |         |                  |
|                 |             |           |          |               |          |        |           |         | ]                |
| - DGUS cor      | ifig tool   |           | Disturas | annuaraian    |          | WAEG   | enerator  | LIART   | Download Tool    |
| 0# word         | bank gener  | rating    | Pictures | conversion    | 5        |        |           | UAIN    | Dowinioad Tool   |
| DWIN IC         | L generatio | <u>on</u> | Gray Wo  | ord Library G | enerator | Config | Generator | Netwo   | ork Communicatic |
| Keyboa          | <u>rd</u>   |           | Roll Cha | ar            |          | DGUS   | Font      | ED4     |                  |

DGUS configuration file generation tool

| PCKits-CFG Edit          |                     |                       |                                                                           |                                                                                            | 87 <u>—</u> 81                                 |           |
|--------------------------|---------------------|-----------------------|---------------------------------------------------------------------------|--------------------------------------------------------------------------------------------|------------------------------------------------|-----------|
| ICL Tool                 | WAE Tool            | CFG Edit              | T5L Download                                                              | SP Order CRC                                                                               | Movie Tool                                     | $\supset$ |
| ystem Configuration      | ń.                  | Touch Sound           |                                                                           | Setting 2                                                                                  | Backlight Sleep                                | 2         |
| O Off                    | ) On                | ○ Off ● On            | WAE Address 16<br>ICL Address 32<br>Report Rate/Hz 10<br>Baud Rate 115200 | <pre>back light FWM      Flash expend      Flash formatting      Flash size (4Gbits)</pre> | 100<br>Sleeping Brightness<br>50               |           |
| File 22<br>) Do Not Load | • Load              | Backlight Sleep       | Buzzer/Music Flay                                                         | <pre>erasure Flash resolution(16bit) 05 encryption</pre>                                   | Time to Wake up/10ms<br>100                    | ŧ         |
| Touch-sensitive V        | ariable Changes Upo | late Power-on Display | Direction                                                                 | downing OS running                                                                         | Size-resolution<br>Allow Configuration<br>Type |           |

In CFG file, enable CRC verification

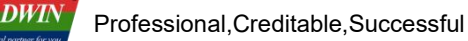

#### 3.2 Application Instance

For example, adjusting the resolution through the system variable interface 0x0500 can be achieved by sending commands through the serial port or using DGUS "Return Key Code" control.

#### (1). Serial port command.

82/83 command: 5AA5 09 82 0500 5AA5 0320 01E0

Command meaning: Frame header Command length 82 (write variable space) System variable address Start resolution processing once Resolution in X and Y direction

Note: After the serial port command is issued, the camera screen will be adjusted to 800 \* 480.

#### (2). DGUS control

1. The resolution in the X and Y directions can be modified through the "Variables Input" control, and the parameter settings refer to the following figure.

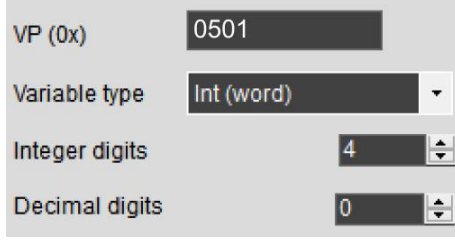

X-direction resolution input

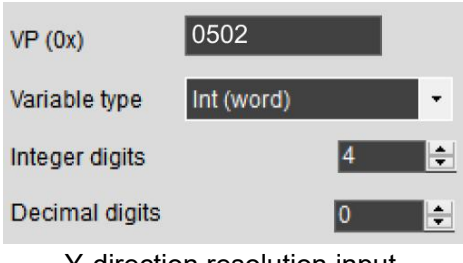

Y-direction resolution input

2.Making the resolution effective can be achieved through the "Return Key Code" control, with parameter settings as shown in the following figure.

| key value(0x)           |       |
|-------------------------|-------|
| 0x 5AA5                 | Set   |
| Hold Time(Unit:0.1s):   | 0 🚖   |
| VP (0x) 0500            |       |
| <ul> <li>Int</li> </ul> | O Bit |
| ○ High Byte             |       |
| O Low byte              |       |

## 4. Camera Interface DGUS Development

The DGUS project for simulating camera interface requires the use of two controls: "Data transmit" and "Icon Overlay".

Taking camera 1 setting as an example, Overlay and place

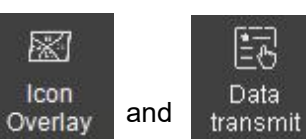

together, and refer to

the following content to set the control parameters. The predefined data "5AA5" in "Data transmit" control means that the camera will automatically open upon entering the page, while the rest of the values are not automatically turned on. It is noted that the display area size of the two controls should be consistent.

| Name Icon       | Overlay |   |                 |             |
|-----------------|---------|---|-----------------|-------------|
| SP 05           | 580     |   |                 |             |
| VP FF           | 00      |   |                 |             |
| ICON brightness | i5 🚖    |   |                 |             |
| Dispaly Mode    |         |   |                 |             |
| Opa             | que 🔻   |   |                 |             |
| Filter Set      |         |   | Name            | Data transi |
| 0               | ÷       |   | SP(0x)          | FFFF        |
| JPG access form | nat     |   | VP(0x)          | 0540        |
| ord             | er v    | ] | upload or not   |             |
|                 |         |   | No              | )           |
| access page a   | ddress  |   | predefined data | (0x):       |
| 0               |         |   | 5AA5            |             |

Icon overlay

Data transmit

-

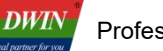

#### 5. Revision Records

| Version | Revise Date | Content                               | Editor  |
|---------|-------------|---------------------------------------|---------|
| V1.0    | 2024-07-15  | First Edition                         | Xu Ying |
| V1.1    | 2024-08-19  | Add the description about CVBS camera | Xu Ying |

Please contact us if you have any questions about the use of this document or our products, or if you would like to know the latest information about our products:

- Customer service Tel: +86 400 018 9008
- Customer service email: dwinhmi@dwin.com.cn
- DWIN Developer Forum: <u>https://forums.dwin-global.com/</u>

Thank you all for continuous support of DWIN, and your approval is the driving force of our progress!